## Locked Print Setup

1. Click on the start menu.

| = | Most used    |                                | Life at a glance |                   |   |             |         |          |                          |           |             |
|---|--------------|--------------------------------|------------------|-------------------|---|-------------|---------|----------|--------------------------|-----------|-------------|
|   |              | File Explorer                  | Wednesday        |                   |   |             |         | -        |                          |           | V II        |
|   | х≣           | Excel 2013                     | 2                |                   |   |             | Power   |          | W                        |           | ×∃          |
|   | 9            | Google Chrome                  |                  |                   |   |             | 2013    | oint     | Word 20                  | 13        | Excel 2013  |
|   | w]           | Word 2013                      |                  |                   |   | 1p 2p 3p    |         | _        |                          |           |             |
|   |              | SmartICRSS                     | e                |                   |   | 85° 85° 86° |         |          |                          |           | <           |
|   | -            | Dashboard - AssetTiger         | Microsoft Edge   | Photos            |   | McLouth     | Google  | e Drive  | Mail                     |           |             |
|   | A            |                                |                  |                   |   |             | 5       |          | -                        |           | 1p 2p 3p    |
|   | と            | Acrobat Reader DC              |                  |                   |   |             | k       | U        |                          |           | 85° 85° 86° |
|   | <b>(P5</b> ) | Adobe Photoshop Express<br>New |                  |                   |   |             | Input [ | Director | File Explo               | orer      | McLouth     |
|   | $\odot$      | Alarms & Clock                 |                  |                   |   |             |         |          | Tiny Tales<br>Heart of t | s:<br>the |             |
|   | ()           | Apple Software Update          |                  |                   |   |             |         | <b>9</b> | e.                       |           |             |
|   | С            |                                |                  |                   |   |             | Google  | e Chrome | Store                    |           |             |
| ~ | ***          | Calculator                     |                  |                   |   |             |         |          |                          |           |             |
| 8 |              | Calendar                       |                  |                   |   |             |         |          |                          |           |             |
| ŝ |              | Camera                         |                  |                   |   |             |         |          |                          |           |             |
| Ф |              | Chrome Apps 🛛 🗸                |                  |                   |   |             |         |          |                          |           |             |
| - | 21<br>29     | ype here to search             | Ū.               | _) <mark>"</mark> | 4 | · @ 🛚       | N 🎭     | -        | e                        |           | w 🗐 🛛 P 😫 🔹 |

2. Begin to type "printers" to bring up the option to select Printers & Scanners. Click on Printers & scanners.

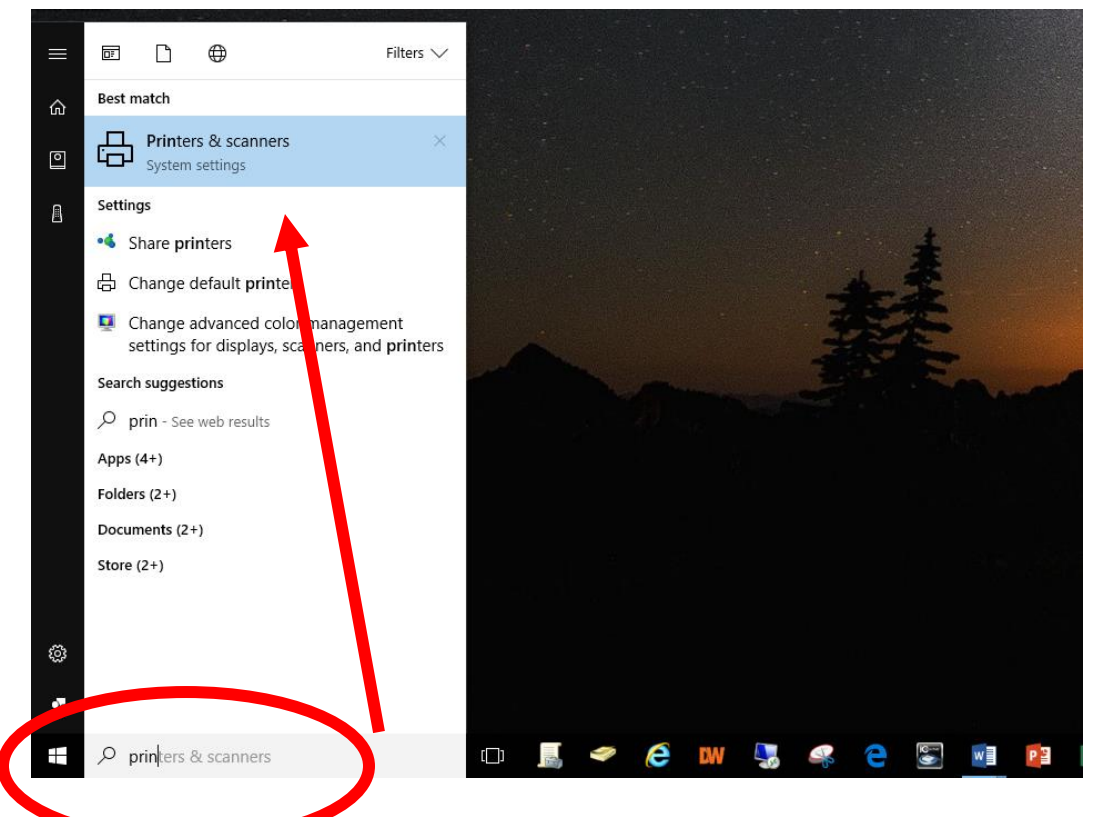

| settings                  |                                                                                  |                                          |
|---------------------------|----------------------------------------------------------------------------------|------------------------------------------|
| Ø Home                    | Printers & scanners                                                              |                                          |
| Find a setting            | Add printers & scanners                                                          | Related settings                         |
| Devices                   | + Add a printer or scanner                                                       | Devices and printers<br>Device Manager   |
| Bluetooth & other devices |                                                                                  |                                          |
| 员 Printers & scanners     | Printers & scanners                                                              | Have a question?                         |
| O Mouse                   | CO Color Copier on DC01.usd342.local<br>App available for this device            | Get help                                 |
| Typing                    | - Conserver of the Copier on DC01.usd342.ioea.                                   | Make Windows better.<br>Give us feedback |
| Pen & Windows Ink         | ES Lounge Copier on DC01.usd342.local                                            |                                          |
| ହ AutoPlay                | Open queue Manage Remove device                                                  |                                          |
| " USB                     | ES Office Color Copier on DC01.usd342.local                                      |                                          |
|                           | Fax                                                                              |                                          |
|                           | Media Center Color Printer on DC01.usd342.local<br>App available for this device |                                          |
|                           | Microsoft Print to PDF                                                           |                                          |
|                           | Microsoft XPS Document Writer                                                    |                                          |
|                           | RM 160 Copier on DC01.usd342.local<br>1 document(s) in queue                     |                                          |
|                           | Send To OneNote 2013                                                             |                                          |

3. Click to select the printer to set up locked print

4. Click Manage for the selected printer.

| Settings                  |                                                                                  | - 🗆 X                |
|---------------------------|----------------------------------------------------------------------------------|----------------------|
| Home                      | Printers & scanners                                                              |                      |
| Find a setting $\wp$      | Add printers & scanners                                                          | Related settings     |
|                           |                                                                                  | Devices and printers |
| Devices                   | + Add a printer of scanner                                                       | Device Manager       |
| Bluetooth & other devices |                                                                                  |                      |
| 🔒 Printers & scanners     | Printers & scanners                                                              | Have a question?     |
| () Mouse                  | CO Color Copier on DC01.usd342.local<br>App available for this device            | Gernep               |
| 📟 Typing                  | Counselors Office Copier on DC01.usd342.local                                    | Make Windows better. |
| & Dep 9 Mindows lak       | ES Lounge Conjer on Barrison                                                     | Give us feedback     |
| c∄ Pen & Windows Ink      |                                                                                  |                      |
| AutoPlay                  | Oper queue Manage Remo e device                                                  |                      |
| L USB                     | ES Office Colt Copier on DC01.usd342.local<br>App available to his device        |                      |
|                           | t⊟ <sup>Fax</sup>                                                                |                      |
|                           | Media Center Color Printer on DC01.usd342.local<br>App available for this device |                      |
|                           | Microsoft Print to PDF                                                           |                      |
|                           | Microsoft XPS Document Writer                                                    |                      |
|                           | RM 160 Copier on DC01.usd342.local<br>1 document(s) in queue                     |                      |
|                           | Send To OneNote 2013                                                             |                      |

## 5. Select Printing Preferences on the left.

| Settings                              |                              | - 0 |
|---------------------------------------|------------------------------|-----|
| ES Lounge Copier on DC01.usd342.local |                              |     |
| Manage your device                    | Have a question?<br>Get help |     |
| Printer status: Idle Open print queue |                              |     |
| Print a test page                     |                              |     |
| Run the troubleshooter                |                              |     |
| Printer properties                    |                              |     |
| Printing preferences                  |                              |     |
| Hardware properties                   |                              |     |
|                                       |                              |     |
|                                       |                              |     |
|                                       |                              |     |
|                                       |                              |     |
|                                       |                              |     |

## 6. From the Job Type dropdown menu, select Locked Print.

| ← Settings                                                        | _                                                                                                    |  |
|-------------------------------------------------------------------|----------------------------------------------------------------------------------------------------|--|
| 🐵 ES Lounge Copie                                                 | er on DC01.usd342.local                                                                                                    |  |
| Manage your device                                                | Have a question?<br>Get help                                                                                                    |  |
| Open print queue                                                  | 🖶 ES Lounge Copier on DC01.usd342.local Printing Preferences X                                                                                                    |  |
| Drint a tor                                                       | Setup Paper Print Quality Valid Access Watermarks                                                                                                    |  |
| Run the troubleshooter                                            | Job Type:     Copies:       Nomal Print     1       Nomal Print     1                                                                                                    |  |
| Printer properties<br>Printing preferences<br>Hardware properties | Classification Code:     R       Paper Size:     R         Locked Print<br>Hold Print<br>Store and Print<br>Document Server         Classification Code:     R         Image per Sheet     Image per Sheet         Paper Size:     Page per Sheet |  |
|                                                                   | Letter (8.5" x 11")<br>Input:<br>Auto Tray Select<br>Plana & Recycled<br>Settings<br>Off V Non-Reduction Booklet                                                                                                    |  |
|                                                                   | Save       Image: Staple:       Punch:         Load       R       ♥ Off         R       ♥ Off       ♥ Off                                                                                                    |  |
|                                                                   | R Off ~<br>Multi-sheet Fold                                                                                                    |  |
|                                                                   | Web Image Monitor About Restore Defaults                                                                                                    |  |
|                                                                   | UK Cancel Apply Hep                                                                                                    |  |

## 7. Then click details.

← Settings

ES Lounge Copier on DC01.usd342.local

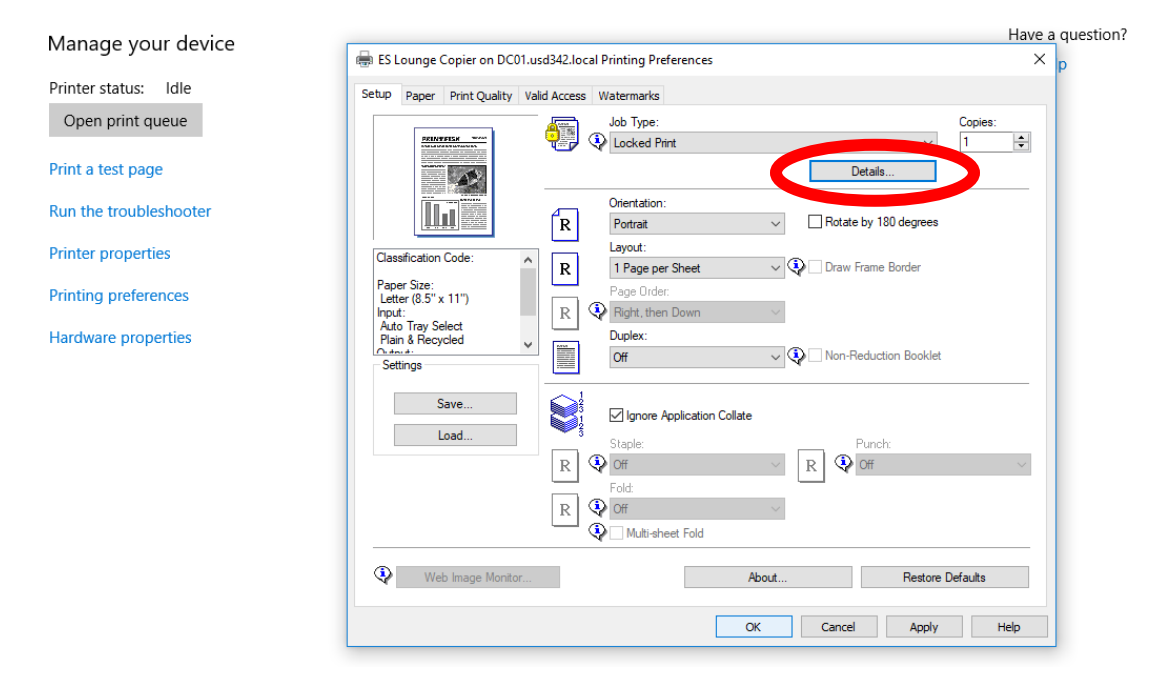

8. In the "Enter User ID" field enter your last name and first initial and in the "Password" Field enter the copy code provided to you by the district. Then click ok twice to exit.

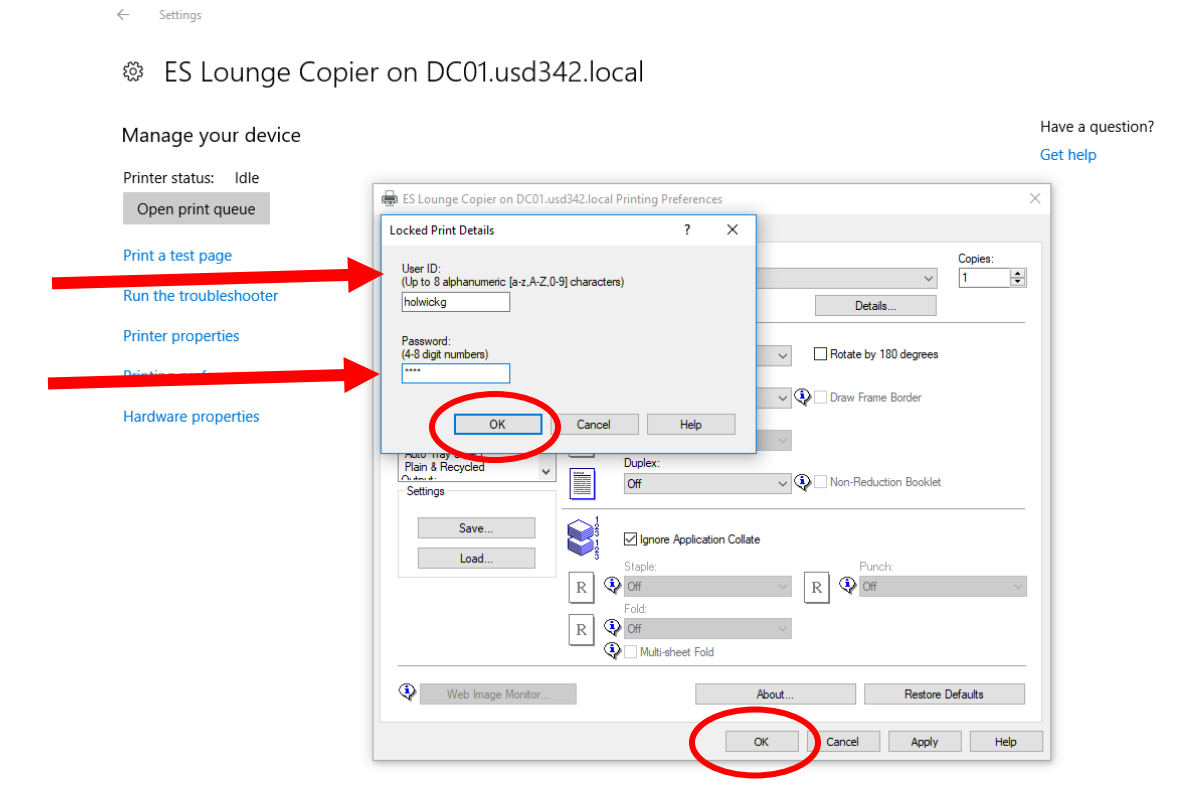